# 1. ORTAKLAR

Kooperatif ortakları yönetim ekranı bu sekme altındadır. Kullanıcı, yetkisine bağlı olarak ortak sorgulama, görüntüleme, ekleme, silme, güncelleme ve ESBİS, Adli Sicil, SGK 4C tescil kaydı sorgulama işlemleri yapabilir. Ayrıca ortak listesi üzerindeki filtreler (Ortaklık No, İsim/Unvan, Pay Adedi, Ortaklık Durumu, Gerçek/Tüzel) kullanılarak liste içeriği daraltılarak kullanıcıya kullanım kolaylığı sağlamaktadır.

| koop bis «    | KOOPBİS Destek: koopbisdestek@ticaret.gov.tr                                                                                                    |                                 |                                | 🖬 🛛 555. 🥠 🥎 KK                            |  |  |  |  |  |
|---------------|----------------------------------------------------------------------------------------------------|---------------------------------|--------------------------------|--------------------------------------------|--|--|--|--|--|
| 🖉 🛛 Ana Sayfa | Kooperatif Detay Kooperatif Detay                                                                                                    |                                 |                                |                                            |  |  |  |  |  |
| Kooperatif    | / ÜRETİM VE PAZARLAMA<br>KOOPERATİFİ<br>Comunung<br>B DI SON YAPILAN GENEL KURUL TARİM': 30/06/2022<br>Ç ADIYAMAN<br>B TESCIL TARİM': 14/0/2020 | Movcut Ortak Sayısı<br>618      | Görevdo Olan Y.X. Üyo Sı<br>13 | ayısı<br>Görəvdə Olan D.X. Üyə Sayısı<br>8 |  |  |  |  |  |
|               | 🖱 Kooperatif Kartı 🖱 Ortaklar 🖱 Organlar 🏝 Koopbis Yetkilisi 🖱 İdani/Mali Durum 🏝 G                                                             | anel Kurul 💍 Denetçi            |                                |                                            |  |  |  |  |  |
|               | Ortak Listesi Ortakikton Ayrilanlar Ortakikton Silinanlar                                                                                       |                                 |                                |                                            |  |  |  |  |  |
|               | Ara.                                                                                                    |                                 |                                | Q                                          |  |  |  |  |  |
|               | ♥ Oelişmiş filtreleri göster                                                                                                    |                                 |                                | 🖨 Ortskkar Listeni                         |  |  |  |  |  |
|               | Ortak Karar No, Isim/Uman, Pay Adedi, Durum 👻 🗸 Hepsini Gdo                                                                                     | ter 🛛 🛪 Hepsini Gizle 🕅 Temizle |                                |                                            |  |  |  |  |  |
|               | Ortakik No İsim/Unvan                                                                                                    | Pay                             | Adedi                          | Durum                                      |  |  |  |  |  |
|               |                                                                                                    | 1000                            | 0                              | Halen Ortak                                |  |  |  |  |  |
|               |                                                                                                    | 1000                            | 0                              | Halen Ortak                                |  |  |  |  |  |
|               |                                                                                                    | 100                             |                                | Halen Ortak                                |  |  |  |  |  |
|               |                                                                                                    |                                 |                                |                                            |  |  |  |  |  |

### 1.1. ORTAK EKLE

Eklenecek ortak gerçek kişi ise Gerçek Kişi Ortak Ekle, tüzel kişi ise Tüzel Kişi Ortak Ekle butonu tıklanarak kişi ekleme ekranı görüntülenir ve zorunlu alanlar ortak bilgileriyle doldurularak Kaydet butonuna tıklanır ve kişi eklenir. Gerçek Kişi Ortak Ekle penceresinde T.C. Kimlik numarası girilip diğer alanlara geçiş yapıldığında kişi kaydı KPS entegrasyonu ile arka planda sorgulaması yapılır. Sorgulama işlemi sırasında ad, soyad, doğum tarihi bilgisi KPS'deki veriyle uyuşmaz ise ekranda hata mesajı verilir.

| KOOPBis Destek: koopbisdestek                 | Gerçek Kişi Ortak Ekle |                  |                  |             | 2         | <                         | 🛛 🛛 S.S.S. 🗘                         | BY   |
|-----------------------------------------------|------------------------|------------------|------------------|-------------|-----------|---------------------------|--------------------------------------|------|
| Kooperatif Detay Kooperatif Def               | Lhonak *               |                  | T.C. Kimlik No.  |             |           | -                         |                                      |      |
|                                               | Gyrdk                  |                  | I.G. KITTIIK NO  |             |           |                           |                                      |      |
|                                               | Turkiye Cumhuriyeti    | ~                |                  |             |           |                           |                                      |      |
|                                               |                        |                  | Bu alan zorunlu  | idur.       |           |                           |                                      |      |
|                                               | Ortaklık No *          |                  | Ad *             |             |           | .K. Uye Sayısı            | Görevde Olan D.K. Uye Sayı           | SI   |
| (K) KURULUŞ                                   |                        |                  |                  |             |           |                           | ,                                    |      |
| EN SON YAPILAN GENEL KURUL TAR                | Bu alan zorunludur.    |                  | Bu alan zorunlu  | idur.       |           |                           |                                      |      |
| O ADIYAMAN                                    | Sovad *                |                  | Doăum Tarih      | i •         |           |                           |                                      |      |
| 🗯 TESCIL TARIHI : 14/10/2020                  |                        |                  |                  |             |           |                           |                                      |      |
|                                               | Du alem ann ab ab a    |                  |                  | -           |           |                           |                                      |      |
|                                               | Ba alan zoraniadar.    |                  | Bu dian zorania  | aar.        |           |                           |                                      |      |
| 🖹 Kooperatif Kartı 🖹 Anasözleşme 🖹            | Adres *                |                  | Telefon *        |             |           | 🖻 Denetçi 🗂 Destek        |                                      |      |
|                                               |                        |                  |                  |             |           |                           |                                      |      |
|                                               |                        |                  | le le            |             |           |                           |                                      |      |
| Ortak Listesi Ortaklıktan Ay                  | Bu dian zoruniudur.    |                  |                  |             |           |                           |                                      |      |
|                                               | E-posta                |                  |                  |             |           |                           |                                      |      |
| Arr.                                          |                        |                  |                  |             |           |                           |                                      |      |
| Pli Chin                                      |                        |                  |                  |             |           |                           |                                      | ~    |
| M California filtraturi a Batan               | Ortaklık Durumu *      |                  |                  |             |           | -                         |                                      |      |
| <ul> <li>Gelişmiş nitreleri göster</li> </ul> | A * 11                 |                  |                  |             |           | L Corros                  | k Kiej Ostak Ekla                    | klo. |
|                                               |                        |                  |                  |             | 🖬 Kaydet  | - Cerçe                   |                                      | AIG. |
|                                               |                        |                  |                  |             |           | 🖹 Genel Kurul Ortaklar Li | stesi 🛛 🖹 Ortaklar Listesi 🛛 🖹 Etike | t 🗸  |
|                                               |                        |                  | _                |             |           |                           |                                      |      |
|                                               |                        | d Hansiai Cästar | C Lloncini Cialo | N Tamirla   |           |                           |                                      |      |
| Ortak Karar No, Isim/Unvan, Pay Ad            | edi, Durum 👻 💽         | Hepsili Goster   | Repsilli Gizle   | ur remizie  |           |                           |                                      |      |
| İşlemler                                      | Ortaklık No            | İsim/Unvan       |                  | Pay Adedi   | Durum     | Servis Sorgulama          | aları                                |      |
|                                               |                        | Şeki             | l 2: Gerce       | k Kişi Orta | ak Ekleme |                           |                                      |      |

| KOOPBİS Destek: koopbisdestek       | Tüzel Kişi Ortak Ekle         | ×                                                                           |                          | 🖸 😧 s.s.s. 🔔                               | BY |
|-------------------------------------|-------------------------------|-----------------------------------------------------------------------------|--------------------------|--------------------------------------------|----|
| Kooperatif Detay Kooperatif Det     |                               | <u>^</u>                                                                    |                          |                                            |    |
|                                     | Ortaklik No *                 | Ortaklık Durumu *                                                           |                          |                                            |    |
|                                     |                               | Seçim Yapınız 🗸 🗸                                                           |                          |                                            |    |
|                                     | Bu alan zorunludur.           | Bu alan zorunludur.                                                         |                          |                                            |    |
|                                     | Mersis No *                   | Vergi No *                                                                  | .K. Üye Sayısı           | Görevde Olan D.K. Üye Sayısı               |    |
| (K) KURULUŞ                         |                               |                                                                             |                          | 6                                          |    |
|                                     | Bu alan zorunludur.           |                                                                             |                          |                                            |    |
|                                     | Unvan *                       | Kuruluş Tipi *                                                              |                          |                                            |    |
| TESCIL TARIHI : 14/10/2020          |                               |                                                                             |                          |                                            |    |
|                                     | Ortoklik Raelanaje Tarihi *   | Prov Arlandi *                                                              |                          |                                            |    |
| 🖺 Kooperatif Kartı 🖺 Anasözleşme 🖺  |                               | Pay Addar                                                                   | 🖥 Denetçi 📑 Destek       |                                            |    |
|                                     |                               |                                                                             |                          |                                            |    |
|                                     |                               | Bu alan zorumludur.<br>Girilen pay adedi asgari pay adedinden düşük olamaz. |                          |                                            |    |
| Ortak Listesi Ortakliktan Ay        | Ticaret Sicili Müdürlüğü *    | Ticaret Sicili No *                                                         |                          |                                            |    |
|                                     |                               |                                                                             |                          |                                            |    |
| Ara                                 | Yönetim Kurulu Karar Tarihi * | Yönetim Kurulu Karar Sayısı *                                               |                          | Q                                          |    |
| ✓ Gelismis filtreleri göster        |                               | ·                                                                           |                          |                                            |    |
|                                     |                               |                                                                             | + Gerçe                  | ık Kişi Ortak Ekle 🕂 Tüzel Kişi Ortak Ekle |    |
|                                     |                               | Raydet                                                                      |                          |                                            |    |
|                                     |                               |                                                                             | 📋 Genel Kurul Ortaklar L | istesi 🔄 Ortaklar Listesi 📄 Etiket 👻       |    |
|                                     |                               |                                                                             |                          |                                            |    |
| Ortak Karar No, Isim/Unvan, Pay Ade | edi, Durum 👻 🗸 Hepsini Göster | × Hepsini Gizle                                                             |                          |                                            |    |
| İşlemler                            | Ortaklık No İsim/Unvan        | Pay Adedi Durum                                                             | Servis Sorgulam          | aları                                      |    |
|                                     |                               | Sakil 2: Tüzal Kisi Ortak Eklama                                            |                          |                                            |    |

## 1.2. ORTAK GÜNCELLEME İŞLEMLERİ

Ortaklar sekmesinde listelenen kayıt üzerinde değişiklik yapılabilmesi için Düzenle butonuna tıklanır. Açılan ekranda gerekli değişiklikler yapılarak Kaydet butonuna tıklanarak güncelleme işlemi tamamlanır. Halen ortak, ortaklıktan çıktı, ortaklığı devretti, hatalı giriş, ortaklıktan ihraç edildi, ortaklığı devraldı, vefat etti, temsilci değişti durumları seçilerek ortak yönetimi gerçekleşir.

| KOOPBIS Destek: koopbisdestek                 | Gerçek Kişi Ortak Düzenle:       | ×                                         | 🖬 🛛 s.s.s. 🗘 🛛 🖪 Y                               |
|-----------------------------------------------|----------------------------------|-------------------------------------------|--------------------------------------------------|
| Kooperatif Detay Kooperatif Detay (k) kuruluş | Soyad *                          | Doğum Tarihi *                            |                                                  |
| <b>Q</b> TESCIL TARIHI : 14/10/2020           | Adres *                          | Telefon *                                 |                                                  |
| 🖹 Kooperatif Kartı 🖹 Anasözleşme 🖹            | E-posta                          |                                           | 5 Denetçi 🖻 Destek                               |
| Ortak Listesi Ortaklıktan Ay                  | Ortaklık Durumu *                |                                           |                                                  |
| Ara_                                          | م<br>Seçim Yapınız               | Ortaklık Başlangıç Tarihi *<br>05.11.2022 | Q                                                |
| ♥ Gelişmiş filtreleri göster                  | Halen Ortak<br>Ortaklıktan Çıktı | Vanatine Vunde Veren Service *            | + Gerçek Kişi Ortak Ekle + Tüzel Kişi Ortak Ekle |
|                                               | Ortaklığı Devretti               | 100                                       | Genel Kurul Ortaklar Listosi Ortaklar Listosi    |
| Ortak Karar No, Isim/Unvan, Pay Ac            |                                  | Raydot                                    | Servic Sornulamaları                             |
|                                               |                                  |                                           |                                                  |

Şekil 4: Ortak Bilgilerini Güncelleme

### 1.3. ORTAKLIK DURUMLARI

• Ortak kaydını aktif duruma getirmek amacıyla **"Halen Ortak"** statüsü seçilir. Ortak, Ortaklar listesinde görüntülenir.

| KOOPBİS Destek       | Gerçek Kişi Ortak Düzenle:    |                             | X 🛛 🖉 S.S.S. 🗘 🛛 🛛 🖉                             |
|----------------------|-------------------------------|-----------------------------|--------------------------------------------------|
| Kooperatif Detay     |                               |                             | A                                                |
|                      | Uyruk *                       | T.C. Kimlik No *            |                                                  |
|                      | Türkiye Cumhuriyeti 🗸         | 14452359036                 |                                                  |
| 🖹 Kooperatif Kartı 🖺 | Ortaklik No *                 | Ad *                        | ıl 🖺 Denetim 🖺 Denetçi 🖺 Destek                  |
|                      | 646                           | HACI MUSA                   |                                                  |
| Ortak Listosi        | Soyad *                       | Doğum Tarihi *              |                                                  |
|                      | TOPBAŞ                        | 02.02.1955                  |                                                  |
| Ara                  | Adres *                       | Telefon *                   | Q                                                |
|                      | KEMERKAYA KÖYÜ KEMERKAYA KÜME |                             |                                                  |
| ✓ Gelişmiş           | E-posta                       | Bu alan zorunludur.         | + Gerçek Kîşi Ortak Ekle + Tûzel Kîşi Ortak Ekle |
|                      |                               |                             | Ortaklar Listesi 📄 Ortaklar Listesi 🖹 Etiket 🗸   |
|                      | Ortaklık Durumu *             |                             |                                                  |
| Ortak Karar No       | Halen Ortak 🗸                 |                             |                                                  |
| İşlemler             | Pay Adedi *                   | Ortaklık Başlangıç Tarihi * | Servis Sorgulamaları                             |
| 🔹 İşlemler           |                               | Raydel                      | 🕀 Servis Sorgulamaları 🗸                         |
| 🏟 İşlemler           |                               |                             | Servis Sorgulamalan                              |
|                      | Şe                            | kil 5: Halen Ortak Durumu   |                                                  |

• "Ortaklıktan Çıktı" statüsü seçilmesi durumunda; ortak kaydı, Ortaklıktan Ayrılanlar listesine eklenir.

| KOOPBIS Destek    | Gerçek Kişi Ortak Düzenle: | ×                              | 🖬 🔮 S.S.S. 🔔                                       | ВҮ |
|-------------------|----------------------------|--------------------------------|----------------------------------------------------|----|
| Kooperatif Detay  | Uyruk *                    | T.C. Kimlik No *               | •                                                  |    |
| Ortak Listesi     | Türkiye Cumhuriyeti 🗸 🗸    |                                |                                                    |    |
|                   | Ortaklik No *              | Ad *                           |                                                    |    |
| Ara               | 4586                       |                                | Q.                                                 |    |
| ✓ Gelismis        | Soyad *                    | Doğum Tarihi *                 |                                                    |    |
| , ,               |                            |                                | 🕇 Gerçek Kişi Ortak Ekle 🕇 🕇 Tüzel Kişi Ortak Ekle |    |
|                   | Adres *                    | Telefon *                      | Ortaklar Listesi 📄 Ortaklar Listesi 📄 Etiket 🗸     |    |
| _                 | test                       |                                |                                                    |    |
| Ortak Karar No    | E-posta                    |                                |                                                    |    |
| İşlemler          |                            |                                | Servis Sorgulamaları                               |    |
| 🏟 İşlemler        | Ortaklik Durumu *          |                                | 💮 Servis Sorgulamaları 🗸                           |    |
| 🏚 İşlemler        | Ortaklıktan Çıktı          |                                | Gervis Sorgulamalari 🗸                             |    |
| istantes          | Pay Adedi *                | Ortaklık Başlangıç Tarihi *    |                                                    |    |
| <b>Q</b> işiemler | 1000                       | 0110000                        |                                                    |    |
| 🔅 İşlemler        |                            | Raydot                         | 💮 Servis Sorgulamalari 🗸                           |    |
|                   | Sal                        | il 6: Ortaklıktan Çıktı Durumu |                                                    | -  |

• Hatalı ortak kayıtlarını silmek amacıyla **"Hatalı Giriş"** statüsü seçilir. Böylece ortak kaydı, Ortaklıktan Silinenler listesine eklenir.

| KOOPBİS Destek   | Gerçek Kişi Ortak Düzenle: | ,                            | <              | 📧 😧 S.S.S. 🔔                          | ВҮ |
|------------------|----------------------------|------------------------------|----------------|---------------------------------------|----|
| Kooperatif Detay | lbenik *                   | T.C. Kimlik No.*             | *              |                                       |    |
| Ortak Listesi    | Türkiye Cumhuriyeti        |                              |                |                                       |    |
| Ara_             | Ortaklik No *              | Ad *                         | -              | Q                                     |    |
|                  |                            |                              |                |                                       |    |
| 🗙 Gelişmiş       | Soyad *                    | Doğum Tarihi *               | 🕂 Gerçek Ki    | şi Ortak Ekle 🕂 Tüzel Kişi Ortak Ekle |    |
|                  | Adres *                    | Telefon *                    | Ortaklar Liste | si 📄 Ortaklar Listesi 📄 Etiket 🗸      |    |
|                  | test                       |                              |                |                                       |    |
| Ortak Karar No   | F-posta                    |                              |                |                                       |    |
| İşlemler         |                            |                              | Servis S       | orgulamaları                          |    |
| 🔹 İşlemler       | Ortaklik Durumu *          |                              | ⊕ s            | ervis Sorgulamalari 🗸                 |    |
| 🔅 İşlemler       | Hatalı Giriş 🗸             |                              | • •            | ervis Sorgulamalari \vee              |    |
| 🔹 İşlemler       | Pay Adodi *                | Ortaklık Başlangıç Tarihi *  | • 🕀 S          | ervis Sorgulamalan 🗸                  |    |
| ¢ İşlemler       |                            | Raydet                       |                | ervis Sorgulamaları 🗸                 |    |
|                  | C                          | abil 7. Hatal. Ciria Durumau |                |                                       |    |

- Şekil 7: Hatalı Giriş Durumu
- Ortağın ihraç edilmesi durumunda "Ortaklıktan İhraç Edildi" statüsü seçilir. Seçim sonucunda "İhraç Sebebi, 1. İhtarnamenin Tarihi, 1. İhtarname No, 1. İhtarnamenin Tebliğ Tarihi, 2. İhtarnamenin Tarihi, 2. İhtarname No, 2. İhtarnamenin Tebliğ Tarihi, İhraca İlişkin Yönetim Kurulu Tarihi, İhraca İlişkin Yönetim Kurulu No, İhraca İlişkin Tebliğ Tarihi, Genel Kurula İtiraz Tarihi, Mahkemeye İptal Başvuru Tarihi, Mahkeme Karar Tarihi, Temyiz Karar Tarihi" dinamik zorunlu alanlar doldurularak işlem kaydedilir. Ortak kaydı, Ortaklıktan Ayrılanlar listesine eklenir.

| KOOPBIS Destek   | Gerçek Kişi Ortak Düzenle:         |                                        | ×  | 🖸 🔮 5.5.5. 🔔             | ВҮ |
|------------------|------------------------------------|----------------------------------------|----|--------------------------|----|
| Kooperatif Detay | İhraç Sebebi *                     | 1. İhtarnamenin Tarihi *               | •  |                          |    |
| 🔹 İşlemler       | Seçim Yapınız                      |                                        |    | 💮 Servis Sorgulamaları 🗸 |    |
| 📩 İslamlar       | Bu alan zorunludur.                | Bu alan zorunludur.                    |    | Canée Sorroulamalan      |    |
| işiemer          | 1. Ihtarname No *                  | 1. Ihtarnamenin Tebliğ Tarihi *        |    |                          |    |
| 🔹 İşlemler       | Bu alan zorunludur.                | Bu alan zorunludur.                    |    | 💮 Servis Sorgulamaları 🗸 |    |
| 🔹 İşlemler       | 2. Ihtarnamenin Tarihi *           | 2. İhtarname No *                      |    | 💮 Servis Sorgulamaları 🗸 |    |
| 🏚 İşlemler       |                                    |                                        | 11 | 💮 Servis Sorgulamalari 🗸 |    |
| islamlar.        | 2. İhtarnamenin Tebliă Tarihi *    | İhraca İliskin Yönetim Kurulu Tarihi * |    | Canés Samulamalan        |    |
| işienier         |                                    |                                        |    |                          |    |
| 🔹 İşlemler       | Bu alan zorunludur.                | Bu alan zorunludur.                    |    | 💮 Servis Sorgulamaları 🗸 |    |
| 🔹 İşlemler       | İhraca İlişkin Yönetim Kurulu No * | lhraca llişkin Tebliğ Tarihi *         |    | 🕀 Servis Sorgulamaları 🗸 |    |
|                  | Bu alan zorunludur.                | Bu alan zorunludur.                    |    | < 1 2 3 4 5 > >> 10 ~    |    |
|                  | Genel Kurula İtiraz Tarihi *       | Mahkemeye İptal Başvuru Tarihi *       |    |                          |    |
|                  |                                    |                                        | -  |                          |    |
| -                |                                    | Raydet                                 |    |                          |    |
|                  |                                    |                                        |    |                          |    |
|                  | S                                  | ekil 8: Ortak İhraç Durumu             |    |                          |    |

• **"Vefat Etti"** seçilmesi durumunda; "Vefat Tarihi" dinamik zorunlu alanı doldurularak işlem kaydedilir. Ortak kaydı, "Vefat Etti" statüsüyle Ortaklıktan Ayrılanlar listesine eklenir.

| KOOPBIS Destek            | Gerçek Kişi Ortak Düzenle:    |                               | × | 🖸 😧 S.S.S. 🔔             | ВҮ |
|---------------------------|-------------------------------|-------------------------------|---|--------------------------|----|
| Kooperatif Detay          | Adres -                       | Telefon -                     | • |                          |    |
| 🏟 İşlemler                |                               |                               |   | 💮 Servis Sorgulamalan 🗸  |    |
| 🔹 İşlemler                | E-posta                       |                               |   | 🕀 Servis Sorgulamalari 🗸 |    |
| 🔹 İşlemler                | Ortoklik Durumu *             |                               |   | 💮 Servis Sorgulamaları 🗸 |    |
| 🏟 İşlemler                | Vefat Etti 🗸                  |                               |   | 🕀 Servis Sorgulamaları 🗸 |    |
| 🏚 İşlemler                | Pay Adedi *                   | Ortaklık Başlangıç Tarihi *   |   | 💮 Servis Sorgulamaları 🗸 |    |
| 📩 İşlemler                | 100                           | 23.03.2022                    |   | G Servis Sorgulamalari → |    |
|                           |                               |                               |   |                          |    |
|                           | Vefat Tarihi *                |                               |   | Servis Sorgulamatan V    |    |
| 🔅 İşlemler                | /_/                           |                               |   | 💮 Servis Sorgulamalari 👻 |    |
|                           | Bu alan zorunludur.           |                               |   |                          |    |
|                           | Yönetim Kurulu Karar Tarihi * | Yönetim Kurulu Karar Sayısı * | < | 1 2 3 4 5 × × 10 ×       |    |
|                           | 23.03.2022                    | 100                           |   |                          |    |
|                           |                               |                               | * |                          |    |
|                           |                               |                               | t |                          |    |
|                           |                               |                               |   |                          |    |
| Koophia LABINIO 4 0 LOlia | at uto E o [2022117]          |                               |   |                          |    |
|                           | Sek                           | il 9: Ortak Vefat Etti Durumu |   |                          |    |

 "Ortaklığı Devretti" seçilmesi durumunda; "Pay Adedi bilgisi, Evet seçilirse; Pay Adedi Açıklaması, Devir Alan Ortak T.C." dinamik zorunlu alanlar doldurularak işlem kaydedilir. Ortak kaydı, "Ortaklığı Devretti" statüsüyle Ortaklıktan Ayrılanlar listesine eklenir.

| KOOPBIS Destek   | Gerçek Kişi Ortak Düzenle:    |                               | ×      | 🖸 😧 S.S.S. 🔔 \BADE YAŞAR                      | ВҮ       |
|------------------|-------------------------------|-------------------------------|--------|-----------------------------------------------|----------|
| Kooperatif Detay |                               |                               | *      |                                               |          |
| Ara              | Ortaklik Durumu *             |                               |        | Q                                             |          |
| 🛩 Gelişmiş       | Pay Adodi *                   | Ortaklık Başlangıç Tarihi *   |        | + Gərçək Kişi Ortak Ekle                      |          |
|                  | Dav adadi antifamasi airiniz  |                               |        | ntaklar Listesi 📄 Ortaklar Listesi 📄 Elikət 👻 |          |
| Ortak Karar No   | Puy dobili ogini inz.         |                               |        |                                               |          |
| işlemler         | Evet      Hayır               |                               |        | Servis Sorgulamaları                          |          |
| ¢ İşlemler       | Dovir Alan Ortak TC *         |                               |        | General Servis Sorgulamalan                   |          |
| 🔹 İşlemler       | Yönetim Kurulu Karar Tarihi * | Yönetim Kurulu Karar Sayısı * |        | ervis Sorgulamaları 🗸                         |          |
| 🔅 İşlemler       | 16.03.2022                    | 100                           | •      | 🕀 Servis Sorgulamalan \vee                    |          |
| 🔹 İşlemler       |                               | B                             | Kaydet | Gervis Sorgulamalari 🗸                        |          |
| 🔹 İşlemler       | ,,                            |                               |        | 🕀 Servis Sorgulamalari \vee                   | <b>↑</b> |

Şekil 10: Ortaklığı Devretti Durumu

• Devretme işleminin ardından devralan kişi **"Ortaklığı Devraldı"** statüsüyle birlikte "Pay Adedi bilgisi, Evet seçilirse; Pay Adedi Açıklaması, Devir Eden Ortak T.C." dinamik zorunlu alanları doldurularak işlem kaydedilir. Ortak kaydı, "Ortaklığı Devraldı" statüsüyle Ortak listesine eklenir.

| KOOPBİS Destek                                 | Gerçek Kişi Ortak Düzenle:                       |                                                                                       | × | 🖸 😧 S.S.S. 🔔                                                               | ВҮ |
|------------------------------------------------|--------------------------------------------------|---------------------------------------------------------------------------------------|---|----------------------------------------------------------------------------|----|
| Kooperatif Detay                               | -,                                               |                                                                                       |   |                                                                            |    |
| Ortak Karar No                                 | Ortaklık Durumu *<br>Ortaklığı Devraldı          |                                                                                       | 1 |                                                                            |    |
| İşlemler                                       | Pay Adodi *                                      | ** Devralınan ortaklığın ortaklık başlangıç tarihidir.<br>Ortaklık Başlangıç Tarihi * |   | Servis Sorgulamalan                                                        |    |
| 🔅 İşlemler                                     | Pay adodi açıklaması giriniz.                    | 16.03.2022                                                                            | J | 💮 Servis Sorgulamalari 🗸                                                   |    |
| <ul> <li>İşlemler</li> <li>İşlemler</li> </ul> | Bu alan zarunludur. "<br>Pay Adadi Doğişti mi? * |                                                                                       |   | <ul> <li>Gervis Sorgulamalari ∽</li> <li>Gervis Sorgulamalari ~</li> </ul> |    |
| 🗢 İşlemler                                     | Dovir Edon Ortak TC *                            |                                                                                       |   | <ul> <li>Servis Sorgulamalari ~</li> <li>Servis Sorgulamalari ~</li> </ul> |    |
| 🔅 İşlemler                                     | Yönətim Kurulu Karar Tarihi *                    | Yönetim Kurulu Karar Sayısı *                                                         |   | 💮 Servis Sorgulamatan 🐱                                                    |    |
| 🏚 İşlemler                                     | 16.03.2022                                       | 100                                                                                   | Ţ | <ul> <li>Servis Sorgularnalan</li> <li>Servis Sorgularnalan</li> </ul>     |    |
| 🔅 İşlemler                                     |                                                  | Raydot                                                                                |   | 🕀 Servis Sorgulamalari 👻                                                   |    |
|                                                | Şeki                                             | l 11: Ortaklığı Devraldı Durumu                                                       |   |                                                                            |    |

### 1.4. ORTAKLAR LİSTESİ RAPORU

Ortak verilerinin ad-soyad ve ortaklık numarası bilgileriyle rapor dökümü alınabilmektedir.

| koop <u>bis</u> « | KOOPBIS Destel: koopbisdostok@tiloaret.gov.tr                                                                                                    | 🖬 🛛 sss. 🥠 🦘 🦷 KK                 |
|-------------------|----------------------------------------------------------------------------------------------------|-----------------------------------|
| 🤄 Ana Sayfa       | Kooperatif Detay Kooperatif Detay                                                                                                    |                                   |
| Kooperatif        | Movcut Ortak Sayısı         Bis         Bis | Görovdo Olan D.K. Üyo Sayısı<br>e |
|                   | Ortaklik No Isim/Umvan Pay Adedi Durur                                                                                                    | n                                 |
|                   | Şekil 12: Ortaklar Listesi Raporu                                                                                                    |                                   |